## 1. НАЗНАЧЕНИЕ

Автомобильный тестер СКАТ-2 (далее АТ СКАТ-2) – это система контроля параметров движения и технического состояния автомобилей семейства ГАЗ.

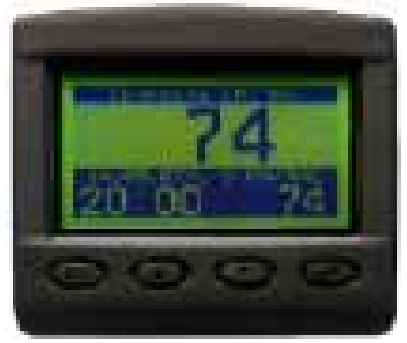

АТ СКАТ-2 - предназначен для установки на автомобили "Волга", "Соболь", "Газель", "Баргузин", "Патриот" с двигателями ЗМЗ-4063, 405, 409 оснащенный электронным блоком управления МИКАС 5.4, МИКАС 7.Х, ИТЕЛМА VS5.6, СОАТЭ 302.3763 309.3763, МИКАС 11, ИТЕЛМА VS8.

АТ непрерывно получает, обрабатывает и отображает информацию о состоянии основных систем автомобиля от электронного блока управления, датчика скорости, датчика уровня топлива в баке, датчика внешней температуры.

АТ СКАТ-2 позволяет проводить диагностику электронной системы управления двигателем.

В комплект АТ СКАТ-2 входит методика диагностики и ремонта электронной системы управления двигателем.

# 2. ФУНКЦИОНАЛЬНЫЕ ВОЗМОЖНОСТИ БК

Режим "Маршрутный компьютер"

4 окна с отображением до 5 параметров в каждом

- Просмотр мгновенной скорости (км/час);
- Просмотр максимальной скорости за последние 2 минуты (км/час);
- Просмотр средней скорости (км/час);
- Просмотр мгновенного расхода топлива (л/час, л/100км);
- Просмотр среднего расхода топлива (л/100км);
- Просмотр расхода топлива за поездку (л/100км);
- Просмотр остатка топлива в баке (л);
- Просмотр пробега автомобиля (км);
- Просмотр пробега автомобиля на остатке топлива (км);
- Просмотр текущего времени;
- Просмотр времени в пути (час).
- Просмотр температуры воздуха за бортом (градусы);
- Просмотр температуры двигателя (градусы);
- Просмотр напряжения бортсети (В);
- Просмотр оборотов двигателя (об/мин);

Предупреждения и оповещения

- Предупреждение о плановом техобслуживании
  - -замена масла автомобиля;
  - -замена воздушного фильтра;
  - -замена топливного фильтра;
  - замена свечей;
  - -замена масла КПП;
  - -замена ремня генератора;
- Предупреждение о превышении порога скорости автомобиля;

- Предупреждение о перегреве двигателя;
- Предупреждение о недопустимом напряжении бортсети;
- Предупреждение об обледенении дороги;
- Предупреждение об остатке топлива в баке;
- Предупреждение о непрогретом двигателе автомобиля.

# Режим "Отчеты"

Отчет за поездку 1 / Отчет за поездку 2:

- Просмотр пробега за поездку (км);
- •Просмотр времени в движении (сут/час/мин);
- Просмотр средней скорости за поездку (км/час);
- Просмотр времени в пути на бензине (сут/час/мин);
- Просмотр пробега за поездку на бензине (км);
- Просмотр расхода топлива за поездку(л);
- Просмотр среднего расхода топлива за поездку (л/100км);
- Просмотр максимальной скорости за поездку (км/час);
- Просмотр времени в пути за поездку (час);
- Просмотр времени простоя за поездку (час);

# <u>Режим "Мотор – тестер" (для блоков управления</u> МИКАС-5.4, МИКАС 7.Х, ИТЕЛМА VS5.6, СОАТЭ 302.3763 СОАТЭ 309.3763)

- Просмотр и сброс ошибок блока управления;
- Просмотр основных параметров двигателя, используемых для диагностики автомобиля;
- Управление исполнительными механизмами во время диагностики и ремонта двигателя;
  Управление регулятором холостого хода;
  - Управление заданной частотой вращения двигателя;
  - Поправка угла опережения зажигания;
  - Поправка коэффициента RCOD;
  - Поправка коэффициента RCOK;
  - Управление работой форсунки 1-4;
  - Управление работой бензонасоса;
  - Управление работой вентилятора;
  - Управление работой лампы диагностики;
- Идентификация просмотр паспортных данных блока управления;
- Проведение автоматических тестов работы двигателя и автомобиля;
  - -Пуск двигателя;
  - -Баланс мощности (не поддерживается на блоках управления СОАТЭ 302.3763 СОАТЭ 309.3763);
  - -Разгон автомобиля;
  - -Выбег автомобиля;

## <u>Режим "Мотор – тестер" (для блоков управления МИКАС-11, ИТЕЛМА VS8)</u>

- Просмотр и сброс ошибок блока управления;
- Просмотр основных параметров двигателя, используемых для диагностики автомобиля;
- Управление исполнительными механизмами во время диагностики и ремонта двигателя;
  - Управление регулятором холостого хода;
  - Управление заданной частотой вращения двигателя;
  - Управление катушками зажигания 1,2
  - Управление работой форсунки 1-4;
  - Управление работой бензонасоса;
  - Управление работой вентилятора;
  - Управление работой лампы диагностики;

- Проведение автоматических тестов работы двигателя и автомобиля;
  - -Разгон автомобиля;

-Выбег автомобиля;

# <u> Режим "Настройки"</u>

- Настройка текущего времени и даты;
- Регулировка контрастности дисплея;
- Ввод коэффициента коррекции часов;
- Возврат к заводским настройкам;
- Ввод коррекции показания датчика внешней температуры;
- Ввод коррекции показания датчика расхода топлива;
- Ввод коррекции показания датчика скорости;

## 3. ТЕХНИЧЕСКИЕ ХАРАКТЕРИСТИКИ

- Диапазон напряжение питания 6 17 В;
- Потребляемый ток, мА, не более 100 мА;
- Поддерживаемые интерфейсы ISO9141;
- Рабочий диапазон температуры -25- +60 °С;
- Относительная влажность при +40 °С до 98%;
- Температура хранения +5 +40 °C;
- Режим работы продолжительный.

## 4. ГЛАВНОЕ МЕНЮ

Главное меню АТ СКАТ-2 состоит из следующих режимов:

- 1) Маршрутный компьютер
- 2) Отчеты

3) Мотор-тестер

4) Настройки

Переключение между режимами главного меню осуществляется нажатием кнопок <▲> и <▼>.

Выбор соответствующего пункта меню осуществляется при помощи кнопки <->.

# 5. РЕЖИМ "МАРШРУТНЫЙ КОМПЬЮТЕР"

В режиме маршрутный компьютер производится расчет и отображения параметров (до 5 параметров движения автомобиля) на 4 независимых экрана. Переключение между экранами осуществляется нажатием кнопок <▲> и <▼>.

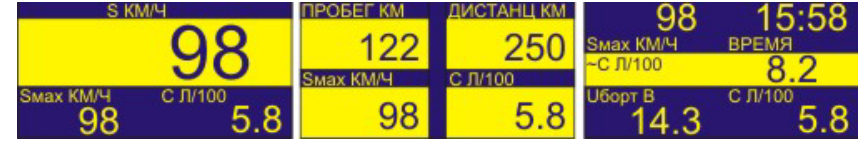

Настройка количества выводимых параметров, сброс усредненных параметров за поездку, а также выбор отображаемых параметров осуществляется через меню "НАСТРОЙКА ПА-РАМЕТРОВ", доступное по нажатию кнопки <->.

**1. "КОЛ ПАРАМЕТРОВ ОКНЕ"** – данный пункт меню позволяет настроить вывод на экран 3, 4, 5 параметров.

**2. "СБРОС ПАРАМ ПОЕЗДКИ"** – позволяет сбросить усредненные параметры за поездку маршрутного компьютера. Параметры за поездку маршрутного компьютера связаны с отчетом 1 (режим "ОТЧЕТЫ").

**3. "НАСТРОЙКА ПАРАМЕТРА 1"(2-5)** – устанавливается параметр, отображаемый в окне, из предложенного списка:

1) S КМ/Ч – скорость автомобиля;

2) Smax КМ/Ч - максимальная скорость автомобиля за 2 мин;

4

3) ~ S КМ/Ч - средняя скорость автомобиля за поездку;

4) С Л/Ч (Л/100) - мгновенный расход топлива; \*

5) ~С Л/100 - средний расход топлива за поездку;

6) РАСХ ТПЛ Л – расход топлива за поездку;

7) БЕНЗ Л - остаток топлива в баке;

8) ПРОБЕГ КМ – пробег автомобиля за поездку;

9) ДИСТАНЦ КМ - прогноз пробега на остатке топлива в баке;

10) ВРЕМЯ – текущее время;

11) ВР В ПУТИ - время в пути;

12) Т °С - температура воздуха за бортом автомобиля;

13) Т ОЖ °С - температура двигателя;

14) Иборт В - напряжение бортсети;

15) F ОБ/МИН - обороты двигателя.

<u>Примечание:</u>

\* - Переключение показаний с Л/ЧАС на Л/100 производится автоматически с началом движения автомобиля.

Возврат из меню "НАСТРОЙКА ПАРАМЕТРОВ" осуществляется при помощи кнопки <**ESC**>.

В режиме маршрутного компьютера также производится анализ состояния автомобиля и отображение следующих предупреждений:

1. "ПРЕВЫШЕНИЕ ПОРОГА СКОРОСТИ" – высвечивается предупреждение при превышении предельной скорости автомобиля. Установка порога скорости автомобиля осуществляется через режим "НАСТРОЙКИ" ("НАСТРОЙКА ПРЕДУПРЕЖДЕНИЙ" -> "ПРЕВ ПОРОГА СКОРОСТИ");

**2. "ПЕРЕГРЕВ ДВИГАТЕЛЯ"** – высвечивается предупреждение о перегреве двигателя при достижении температуры охлаждающей жидкости температуры выше 105 °C;

**3. "НЕДОПУСТИМОЕ НАПРЯЖЕНИЕ СЕТИ"** – высвечивается предупреждение при падении напряжения бортсети автомобиля ниже 10,5 В, а так же при превышении напряжения выше 17В;

**4. "ВОЗМОЖНОЕ ОБЛЕДЕНЕНИЕ ДОРОГИ"** – высвечивается предупреждение о вероятном обледенении дороги при температуре окружающего воздуха -1..-3 °C;

**5. "ОСТАТОК ТОПЛИВА В БАКЕ"** – высвечивается предупреждении об остатке минимального количества топлива в баке в литрах. Минимальное количество топлива в баке настраивается через режим "НАСТРОЙКИ" ("НАСТРОЙКА ПРЕДУПРЕЖДЕНИЙ" -> "ОС-ТАТОК ТОПЛ В БАКЕ");

6. "ПРОГРЕВ ДВИГАТЕЛЯ" – высвечивается предупреждение о непрогретом двигателе согласно установленного порога температуры через режим "НАСТРОЙКИ" ("НАСТРОЙКА ПРЕДУПРЕЖДЕНИЙ" -> "ПРОГРЕВ ДВИГАТЕЛЯ");

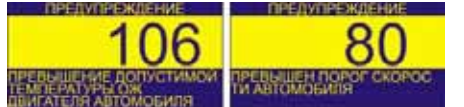

Время отображения предупреждения 10сек. Время паузы до следующего предупреждения – 5сек.

При нажатии на кнопки <**ESC**> или <, ), производится блокирование вывода предупреждения на экран БК до окончания поездки автомобиля (выключения замка зажигания).

По заводским установкам ("СБРОС НАСТРОЕК" из меню НАСТРОЙКИ) активизированы предупреждения о перегреве двигателя и недопустимое напряжение бортсети.

**7. "ТЕХОБСЛУЖИВАНИЕ"** – высвечиваются предупреждения о необходимости проведения техобслуживания автомобиля, согласно пробегу. В список техобслуживания входят следующие регламентные работы:

1) Смена масла

2) Замена воздушного фильтра

- 3) Замена топливного фильтра
- 4) Замена свечей
- 5) Замена масла КПП
- 6) Замена ремня генератора

Данные функции АТ СКАТ-2 являются напоминанием для водителя о необходимости планового техобслуживания автомобиля. *При установке пробега по каждому виду техобслуживания необходимо учитывать тип масла и тип установленных запчастей.* Настройка пробега автомобиля до техобслуживания, а также активизация режима индикации предупреждений производится из режима "НАСТРОЙКИ" ("ПАРАМЕТРЫ ТЕХОБСЛУЖ").

Анализ необходимости техобслуживания производится АТ СКАТ-2 один раз при включении зажигания автомобиля. Нажимая на кнопку <**ESC**> можно пропустить предупреждение.

После проведения планового техобслуживания автомобиля нажмите кнопку < > и в предложенном экране введите новую (или подтвердите старую) дистанцию до следующего техобслуживания. После установки дистанции до следующего техобслуживания нажмите кнопку < >. АТ СКАТ-2 начнет заново рассчитывать дистанцию до следующего техобслуживания.

## 6. РЕЖИМ "ОТЧЕТЫ"

Режим предназначен для просмотра двух независимых отчета параметров движения автомобиля, накопленных в течение каждой поездки.

| OTHELT            | 1/2         | OTHERT           | 2/2     | OTHET 2            | 1/2   | OTHET 2          | 212    |
|-------------------|-------------|------------------|---------|--------------------|-------|------------------|--------|
| ДИСТАНЦ КІ        | M 286       | MAKC CKOP KM/H   | 50      | ДИСТАНЦ КМ         | 286   | MAKC CKOP KM/4   | 50     |
| ВРЕМЯ В ДВ        | D/DK 03.12  | ВРЕМЯ В ПУТИ     | 03-12-  | ВРЕМЯ В ДВИЖ       | 03.12 | ВРЕМЯ В ПУТИ     | 03/12  |
| CP CKOP KM        | 14 60       | ВРЕМЯ ПРОСТОЯ    | 03-12-0 | CP CKOP KM/4       | 60    | ВРЕМЯ ПРОСТОЯ    | 03.12  |
| BP B ПУТИ (       | 5EH3) 03-12 | BP B FIYTH (FA3) | 03 12   | BP B ITYTH (6EH3)  | 03 12 | BP B ПУТИ (ГАЗ)  | 03-12- |
| <b>FIPOBEL KM</b> | (GEH3) 286  | FIPOGEF KM (FA3) | 288     | TPOSEL KW (REH3)   | 286   | FIPOGEF KM (FA3) | 286    |
| PACXOD TOP        | ПИВА Л 21.2 | PACXOE FASA E    | 21.2    | РАСХОД ТОГІЛИВА Л  | 21.2  | PACXOD FASA D    | 21.2   |
| CD DAC TRU        | TU100 0.0   | CD DAC FAR BUSON | 0.0     | OD DAC TELE BUSIDE | 0.0   | CD DAC FAS DIADO | 0.0    |

Каждый отчет состоит из двух экранов по 7 параметров в каждом. В отчете отображаются следующие параметры поездки:

- ДИСТАНЦ КМ пройденное расстояние автомобилем за поездку;
- ВРЕМЯ В ДВИЖ время в движении за поездку;
- СР СКОР КМ/Ч средняя скорость автомобиля за поездку;
- ВР В ПУТИ (БЕНЗ) время в пути автомобиля за поездку, работающего на бензине;
- ПРОБЕГ КМ (БЕНЗ) пробег автомобиля за поездку, работающего на бензине;
- РАСХОД ТОПЛИВА Л расход топлива за поездку;
- СР РАС ТПЛ Л/100 средний расход топлива за поездку;
- МАКС СКОР КМ/Ч максимальная скорость за поездку;
- ВРЕМЯ В ПУТИ время в пути за поездку;
- ВРЕМЯ ПРОСТОЯ время простоя и прогрева двигателя за поездку;

Переключение экранов отчета осуществляется нажатием кнопок <▲> и <▼>.

Нажав на кнопку  $\langle \downarrow \rangle$ , в требуемом отчете, на экране появится предупреждение "Сбросить параметры поездки?". Подтвердить сброс параметров за поездку, можно нажав на кнопку  $\langle \downarrow \rangle$ . Отказаться от сброса параметров поездки - кнопка  $\langle ESC \rangle$ .

#### 7. РЕЖИМ "МОТОР-ТЕСТЕР"

Режим "Мотор-тестер" позволяет получать диагностическую информацию работы двигателя автомобиля, а так же проводить диагностические тесты, помогающие в короткий срок определить и устранить неисправности.

Меню мотор тестер состоит из следующих функций:

- Ошибки
- Параметры
- Управление
- Идентификация
- Тесты

Выбор требуемого пункта меню осуществляется нажатием кнопки <->.

<u>7.1. "ОШИБКИ БУ"</u>

В процессе работы блок управления производит диагностику датчиков, электрических цепей и исполнительных механизмов системы. В случаи обнаружения отклонений от правильного функционирования, блок управления зажигает диагностическую лампу на щитке приборов и заносит код неисправности (ошибки) в память. Данный режим позволяет считывать коды неисправностей из памяти блока управления и очищать память. При нажатии на кнопку <, > в меню "Мотор-тестер" на экран дисплея выводится окно "ОШИБКИ".

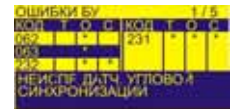

В верхней части экрана отображается информация о порядковом номере неисправности, выделенной курсором и общем количестве неисправностей в памяти блока управления.

Средняя часть экрана выполнена в виде двух таблиц: левой и правой. Правая таблица является продолжением левой. Таблицы разбиты на четыре столбца "Код", "T", "O", "C". В столбце "Код" указывается код неисправности. В столбцах "T", "O" и "C" (текущая, однократная и сохраненная) ставятся метки (звёздочки), указывающие на состояние данной неисправности.

Метка, стоящая в столбце "T" (текущая) указывает на присутствие неисправности в системе в данный момент. Текущая неисправность сопровождается горением диагностической лампы на комбинации приборов.

Метка в столбце "O" (однократная) указывает, что неисправность проявилась не более одного раза в течение двух часов. Информация об однократной неисправности хранится в ОЗУ блока управления в течение двух часов.

Метка в столбце "C" (сохраненная) указывает, что неисправность проявилась более одного раза в течение двух часов или была активна в течение периода времени, превышающего две минуты.

В нижних трех строках экрана расположено краткое описание выбранного курсором кода неисправности.

При помощи кнопок  $< \Delta > и < \nabla >$  курсор устанавливается на любой код неисправности, находящийся в таблице и за её пределами (при наличии более 8-ми кодов неисправности).

Для сброса всех ошибок, накопленных в памяти блока управления, нажмите кнопку <, >, при этом АТ СКАТ-2 запросит подтверждение на сброс ошибок.

При отсутствии ошибок на экран выводится пустая таблица.

Возврат в меню "МОТОР-ТЕСТЕР" осуществляется кнопкой <ESC>.

Коды неисправностей, отображаемые АТ СКАТ-2, и методы их устранения приведены в методике диагностики и ремонта.

<u>7.2. "ПАРАМЕТРЫ ДВИГАТЕЛЯ"</u>

Режим "параметры двигателя" служит для просмотра параметров входных и выходных сигналов блока управления. Значения параметров принимаются тестером от ЭБУ.

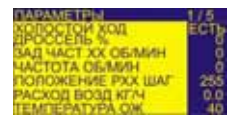

Параметры разбиты на группы, по 7 параметров в каждой. Правильное отображение количества групп под требуемый двигатель осуществляется переключением параметра "ТИП БЛОКА УПРАВЛЕНИЯ" в меню настройки.

В верхней части экрана отображается название окна – «параметры», а также номер текущей группы и общее количество групп, доступных для просмотра.

Кнопками <▲> и <▼> выберите нужную группу для просмотра.

Возврат в меню "Мотор-тестер" осуществляется кнопкой <ESC>.

Список параметров, отображаемых тестером и их описание приведён в методике диагностики и ремонта.

<u>7.3. "УПРАВЛЕНИЕ"</u>

Режим «управление» предназначен для управления исполнительными механизмами двигателя автомобиля. Для выбора требуемого исполнительного механизма выберите соответствующий пункт из меню управления и нажмите кнопку <↓>.

На дисплее появится окно управления исполнительным механизмом.

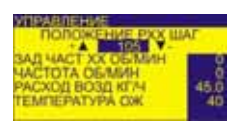

В верхней части экрана отображается название окна – «управление» Ниже расположено название и текущее состояние управляемого параметра. Справа и слева от текущего состояния показаны управляющие кнопки. В нижней части окна выведен набор параметров системы управления, необходимые для диагностики состояния работы двигателя.

Управление параметром осуществляется нажатием кнопки < > для увеличения значения (или включения) параметра и кнопкой **< >** для уменьшения значения (или выключения) параметра. Если управляемый параметр был изменён, то после нажатия <-> или <ESC> AT СКАТ-2 запросит разрешение на фиксацию параметра в изменённом состоянии. При нажатии <-> прибор автоматически перейдет на управление следующим исполнительным механизмом.

Возврат в меню "Мотор-тестер" осуществляется кнопкой <ESC>. При этом произойдёт восстановление изменённых параметров в первоначальное состояние, кроме параметров «Коэффициент RCOD» (только для датчика расхода воздуха фирмы Siemens), «Коэффициент RCOК» и «UOZ. OKT. KOPP», которые записываются в память блока управления.

# 7.4. "ИДЕНТИФИКАЦИЯ"

....

Режим «идентификация» предназначен для считывания паспортных данных блока управления. Для входа в режим «идентификация» кнопками <▲> и <▼> установите курсор в требуемую позицию меню и нажмите кнопку < ↓ >. АТ СКАТ-2 выведет первую группу списка идентификационных данных.

WHEEHTMOMKALING EROK. THO **TEOMSTOCIATEDIS** REPORTER

В верхней части экрана отображается название окна – «идентификация», а также номер текущей группы и общее количество групп идентификационных данных, доступных для просмотра.

При помощи кнопок  $< \Delta > и < \nabla >$  просмотрите все данные (четыре группы).

Возврат в меню "Мотор-тестер" осуществляется кнопкой < ESC>.

## 7.5. "ТЕСТЫ"

В верхней части экрана отображается название – "МЕНЮ ТЕСТОВ". Ниже приведён список тестов:

1. Пуск двигателя - позволяет автоматически определить неисправности в системе управления, затрудняющие пуск двигателя. После проведения пуска АТ СКАТ-2 выводит результаты испытания. Кнопками <▲> и <▼> можно просмотреть возможные неисправности в работе двигателя. При нажатии кнопки <-> высвечивается окно, в котором описываются возможные причины обнаруженной неисправности.

2. Баланс мощности – автоматически проводит тест на работоспособность цилиндров и позволяет определить вклад цилиндра в общую мощность двигателя в процентах.

3. Разгон автомобиля – позволяет определить время разгона и коэффициент полезного действия (КПД) двигателя.

4. Выбег автомобиля – позволяет определить выбег автомобиля в метрах.

Кнопками <▲> и <▼> установите курсор на нужный пункт меню тестов. Кнопкой <↓> запустите тест. Следуйте указаниям АТ СКАТ-2. Подробное описание тестов приведены в методике диагностики и ремонта.

Возврат в меню "Мотор-тестер" осуществляется кнопкой < ESC>.

# 8. РЕЖИМ НАСТРОЙКИ

Предназначено для настройки режимов работы АТ СКАТ-2. Навигация по меню настроек осуществляется нажатием кнопок  $< \Delta > и < \nabla >$ . Выбор соответствующего пункта меню осуществляется при помощи кнопки  $< \bot >$ .

В меню "НАСТРОЙКИ" доступны следующие режимы настроек:

- 1) "УСТАНОВКА ВРЕМЕНИ" установка текущего времени.
- 2) "УСТАНОВКА ДАТЫ" установка текущей даты.
- **3) "КОРРЕКТОР ВРЕМЕНИ"** служит для ввода коэффициента коррекции часов в случае их неверного хода. Для коррекции введите значение секунд опережения / отставания за сутки соответственно со знаком + / -.
- 4) "ТИП БЛОКА УПРАВЛЕНИЯ" для правильной работы АТ СКАТ-2 проверьте тип установленного электронного блока управления и выберите соответствующий из списка.

**Примечание**: Установку типа блока управления следует делать из **ДЕМО** режима при выключенном замке зажигания. При выключенном замке зажигания нажмите кнопку <, , перейдите в режим "**НАСТРОЙКИ**" и выберите требуемый блок управления.

- **5)** "КОРРЕКЦИЯ СКОРОСТИ" служит для установки правильного показания скорости, пробега автомобиля. Для точной калибровки, сбросьте отчет за поездку и счетчик пробега на комбинации приборов. Проехав расстояние не менее 50км, скорректируйте показания АТ СКАТ-2 по счетчику комбинации приборов.
- **6) "КАЛИБ РАСХ ТОПЛИВА"** служит для правильного показания расхода топлива автомобилем необходимо выполнить следующую последовательность действий:
  - Заправьте бак автомобиля до полного;
  - Сбросьте отчет за поездку;
  - Израсходовав не менее 20л топлива в баке, снова заправьте бак автомобиля до полного;
  - Введите величину залитого в бак топлива и нажмите кнопку <-,->;
  - Показания расхода топлива автоматически будут пересчитаны.
- **7)** "КАЛИБР ДАТЧИКА БАКА" служит для правильного показания остатка топлива в баке и расчета пробега на остатке топлива. Калибровку выполните в следующей последовательности:

• На заправке войдите в режим калибровки бака, введите объем бака автомобиля в литрах и нажмите кнопку <-,

- Появится приглашение "Заправьте бак до полного";
- Заправьте бак до полного и нажмите кнопку <, >;
- После заправки автомобиля введите количество залитого в бак топлива и нажмите кнопку <,1>;

• Данные о количестве топлива в баке будут автоматически пересчитаны.

# <u>Примечание:</u> На все время калибровки датчика бака должно быть включено зажигание и двигатель остановлен.

- **9) "КОРР ДАТЧ ТЕМПЕР**" при погрешности в показаниях датчика температуры, можно ввести поправку, которая будет автоматически использована для расчета температуры за бортом.
- 10) "НАСТР ПРЕДУПРЕЖДЕНИЙ" при помощи данного пункта меню можно установить порог срабатывания предупреждений: превышения порога скорости, остаток топлива в баке, прогрев двигателя. Выбрав соответствующий пункт подменю, при помощи кнопок <▲> и <▼> скорректируйте значение параметра и зафиксируйте при помощи кнопки <↓>. Отказаться от коррекции параметра можно, нажав на кнопку <ESC>.
- 11) "ПАРАМЕТРЫ ТЕХОБСЛУЖ" данное подменю предназначено для установки пробега автомобиля до планового техобслуживания. Выберите необходимый пункт планового техобслуживания и вредите расстояние до следующего техобслуживания. Пре-

дупреждения о плановом техобслуживании можно включить/выключить, используя пункт "ВКЛ ПРЕДУПР ТЕХОБСЛ".

- 13) "КОНТРАСТНОСТЬ ДИСПЛЕЯ" регулировка контрастности дисплея.
- **14) "УСТ ПРОБ АВТ ПО СЧЕТЧ"** предназначен для установки пробега автомобиля по счетчику комбинации приборов. Правильная установка данного параметра позволит правильно рассчитать и вовремя вывести предупреждения о плановом техобслуживании автомобиля.
- **15)** "СБРОС НАСТРОЕК" предназначен для установки всех параметров АТ СКАТ-2 в соответствие с заводскими установками.
- **16) "СБРОС КАЛИБРОВОК"** предназначен для сброса всех калибровок в исходное значение.

# 9. ПОДКЛЮЧЕНИЕ АТ СКАТ-2

Отключите массу аккумулятора

• Вставьте вилку соединительного кабаля в диагностическую колодку автомобиля в подкапотном пространстве.

• Протяните провод соединительного кабеля в салон автомобиля через отверстие в кузове, в месте прохождения жгута автомобильной проводки из салона в подкапотное пространство. Проложите провод под панелью к месту установки прибора.

• Провод с зажимом типа «крокодил» красного цвета проложите к 4-х выводной колодке подключения датчика скорости и выключателя света заднего хода к центральному жгуту автомобиля (см рисунок). На автомобилях Соболь и Газель, (выпуска после января 2003г). оснащённых элетрическими спидометрами, данный разъём находится под панелью в салоне автомобиля. На более ранних выпусках автомобилей Соболь и Газель, с механическим спидометром датчик скорости отсутсвует.

• Подсоедините красный зажим к сигнальному проводу датчика скорости (жёлтый провод в колодке подключения датчика скорости к центральному жгуту на автомобиле Волга или зелёный провод на автомобиле Газель и Соболь).

• Подсоедините кабель к тестеру.

• Закрепите тестер на панели ( например - двусторонним скотчем).

• Белый провод (Датчик уровня топлива) подключается к 5-му или 9-му контакту разьема XP1 комбинации приборов к желтому проводу (см. рисунок)

• Подсоедините массу аккумулятора

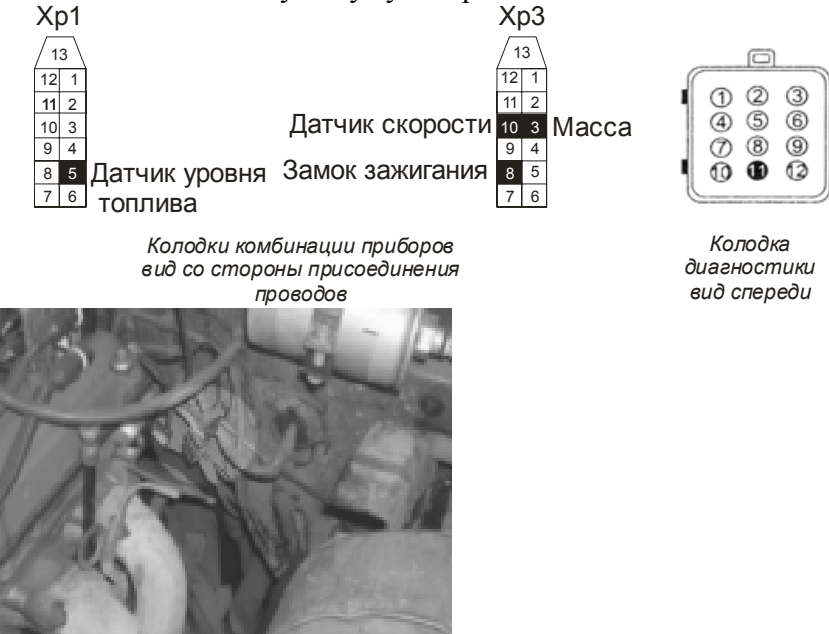

Рекомендации по установке:

• Не прилагайте усилие к разъёму при протаскивании провода в салон из подкапотного пространства автомобиля. Тянуть необходимо за провод не прилагая излишних усилий.

• Если на вашей «Газели» или «Соболе», с механическим спидометром, установлен инжекторный двигатель, то вы можете установить на коробку переключения передач датчик скорости от автомобиля «ВАЗ 2109» (6-ти импульсный), предварительно изготовив дополнительный жгут проводов. Это позволит контролировать такие параметры, как «Мгновенный расход топлива л/100км», «Скорость», «Средняя скорость», «Средний расход топлива», а также проводить тесты «Разгон автомобиля» и «Выбег автомобиля».

## 10. ВКЛЮЧЕНИЕ ПРИБОРА.

После монтажа АТ СКАТ-2 подсоедините минусовую клемму аккумулятора. На экране появится заставка с названием компьютера, датой и временем и АТ СКАТ-2 перейдет в «спящий режим» с низким энергопотреблением. При нажатии на кнопки <ESC>, <▲>, <▼> автоматически включается подсветка диспея. При нажатии кнопки <↓> АТ СКАТ-2 включается для возможности просмотра характеристик и настройки. Включение АТ СКАТ-2 осуществляется автоматически с включением зажигания автомобиля. При первом включении АТ СКАТ-2 , используя режим "Настройки", необходимо сбросить все настройки и калибровки.

# 11. КОМПЛЕКТНОСТЬ.

1. Бортовой компьютер;

2. Монтажный комплект;

3. Руководство по эксплуатации;

4. Методика диагностики и ремонта.

## 12. УСЛОВИЯ ГАРАНТИИ

1. Гарантийный срок эксплуатации – 12 месяцев со дня продажи розничной сетью.

2. Настоящая гарантия действительна в случае наличия правильно и четко указанной модели, даты продажи, печати или подписи продавца, подписи покупателя.

3. В течение гарантийного срока владелец имеет право на бесплатный ремонт изделия при наличии неисправностей, являющихся следствием заводских дефектов.

4. Производитель снимает с себя ответственность за возможный вред, прямо или косвенно нанесенный его продукцией людям, домашним животным, имуществу в случае, если это произошло в результате несоблюдения правил и условий эксплуатации, установки изделий; умышленных или неосторожных действий потребителя или третьих лиц.

5. Гарантийный срок продлевается на время нахождения изделия в ремонте.

6. Время нахождения изделия в ремонте определяется его сложностью и составляет не более 20-ти дней.

# <u>Претензии по качеству не принимаются, и гарантийный ремонт не производится в</u> <u>следующих случаях:</u>

- без предъявления правильно заполненного гарантийного талона;

- при несоблюдении покупателем инструкции по эксплуатации и использовании прибора не по назначению;

при наличии механических повреждений изделия (корпуса, обрыва или замыкания проводов), вызванных неправильной эксплуатацией, транспортировкой, хранением, воздействием агрессивной среды, высоких температур, а также попаданием инородных тел внутрь прибора.

- в случае самостоятельного ремонта изделия пользователем или третьими лицами, изменения электрической схемы, нарушении гарантийных пломб.

Уважаемый покупатель: Ваши предложения и замечания по работе изделия и удобству его эксплуатации пожалуйста направляйте по адресу:

ООО "Деталь-Электроника" Тел. (8312) 10-71-15 ;Тел/факс: (83161) 7-48-16 E-mail: <u>mail@skat-nn.ru</u> ; WEB: <u>www.skat-nn.ru</u>